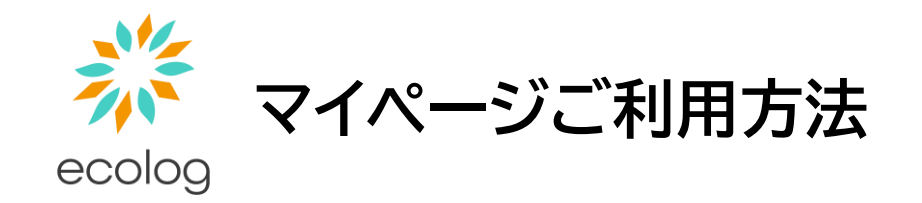

## STEP1:マイページにアクセスする

### <u>https://ecolog.esp-smart.jp/customer/</u>にアクセスしてください。 下記QRコードの読み取りでもアクセス可能です。

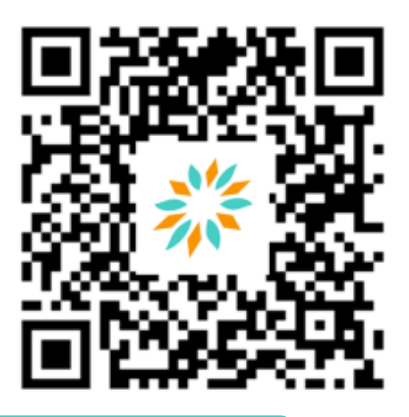

## STEP2:ログインする

お手元に「契約締結通知(ご使用契約締結のお知らせ)」をご用意ください。 ※ご契約時にお伺いした「書面送付先情報」にお届けしております ※紛失されてしまった場合は、カスタマーセンターまでご連絡ください

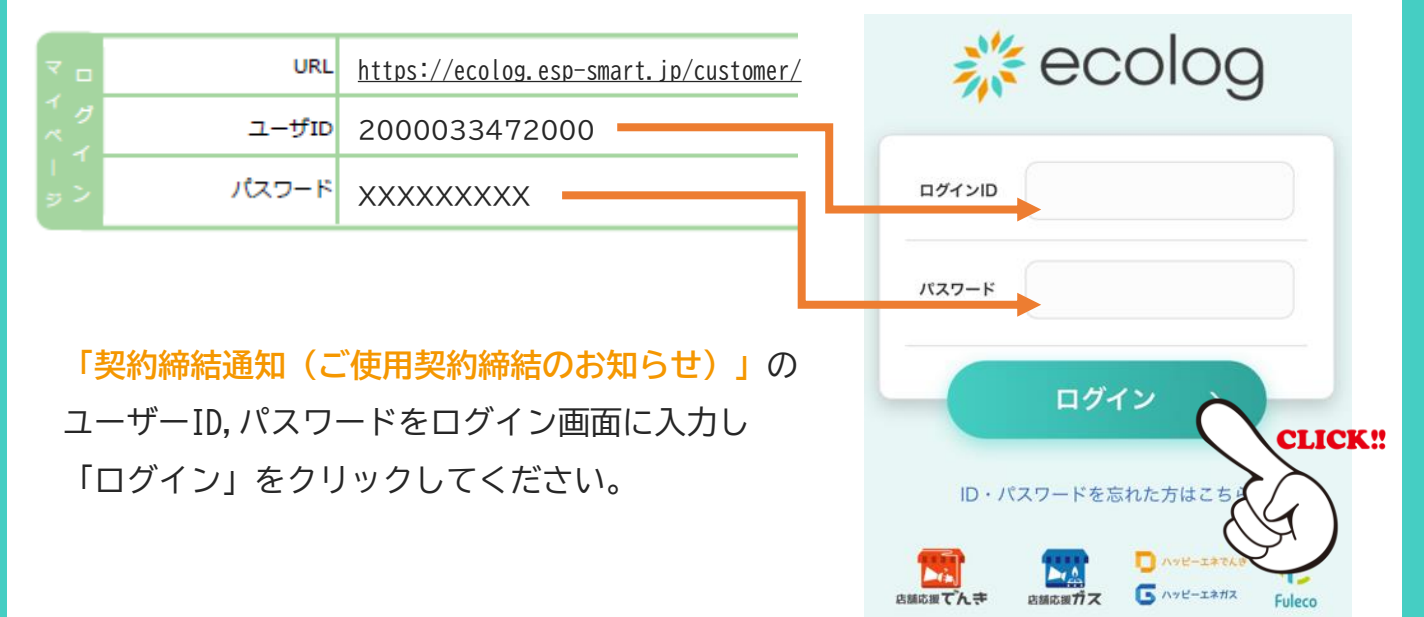

## ID・パスワードを忘れてしまった場合

ecolog

**メールでの再通知が可能です。** メール件名:【エコログ】マイページログインID/パスワードの再通知

ログイン画面の「ID・パスワードを忘れた方はこちら」をクリックしてください。 ご契約時にご登録いただいた「メールアドレス」と、 「契約締結通知(ご使用契約締結のお知らせ)」に記載のある 「ご契約者さま電話番号」「ご契約者さまフリガナ」をご入力ください。

※「契約締結通知(ご使用契約締結のお知らせ)」を紛失された場合は、カスタマーセンターへご連絡ください ※メールアドレスをご登録されていないお客様は、カスタマーセンターへご連絡いただき、新規登録をお願いいたします

| ocolog 🍀                | ご お客様番号 2000000199000<br>契 フリガナ システム テスト<br>約 お名前 システム テスト                 |                           |
|-------------------------|----------------------------------------------------------------------------|---------------------------|
| ログインID                  | さ ご住所東京都新宿区西新宿2-8-1<br>ま 電話番号                                              | 電話番号<br>090-1234-5678     |
| パスワード                   | ocolog 💥                                                                   |                           |
| ログイン >                  | ご登録されているご契約者様のメールアドレス(<br>パスワードを送付します。<br>下記の項目を入力して、【送信する】ボタンを<br>してください。 | こID/<br>クリック              |
| ID・パスワードを忘れた方はこちら       | メールアドレス                                                                    |                           |
|                         | 電話番号                                                                       |                           |
| エコログカスタマサポートへお問い合わせください | <b>お名前(フリガナ)</b><br>※法人の場合は法人名、個人の場合は氏名を入力<br>ください。                        | LT                        |
| ※受付時間:10:00~18:00(日祝除く) | 送信する >                                                                     | Contraction of the second |

## 電気のご利用メニュー

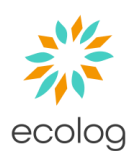

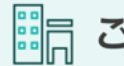

ご契約拠点
ご契約拠点の情報をご確認いただけます

| No. | 供給地点特定番号(住所)       | ご使用者さま |                        |
|-----|--------------------|--------|------------------------|
| 1   | 供給地点番号①<br>使用場所住所① | 名義名①   | 電力使用量 > 契約プラン > 請求情報 > |
| 2   | 供給地点番号②<br>使用場所住所② | 名義名②   | 電力使用量 > 契約ブラン > 請求情報 > |

電力使用量 拠点ごとの使用量をご確認いただけます

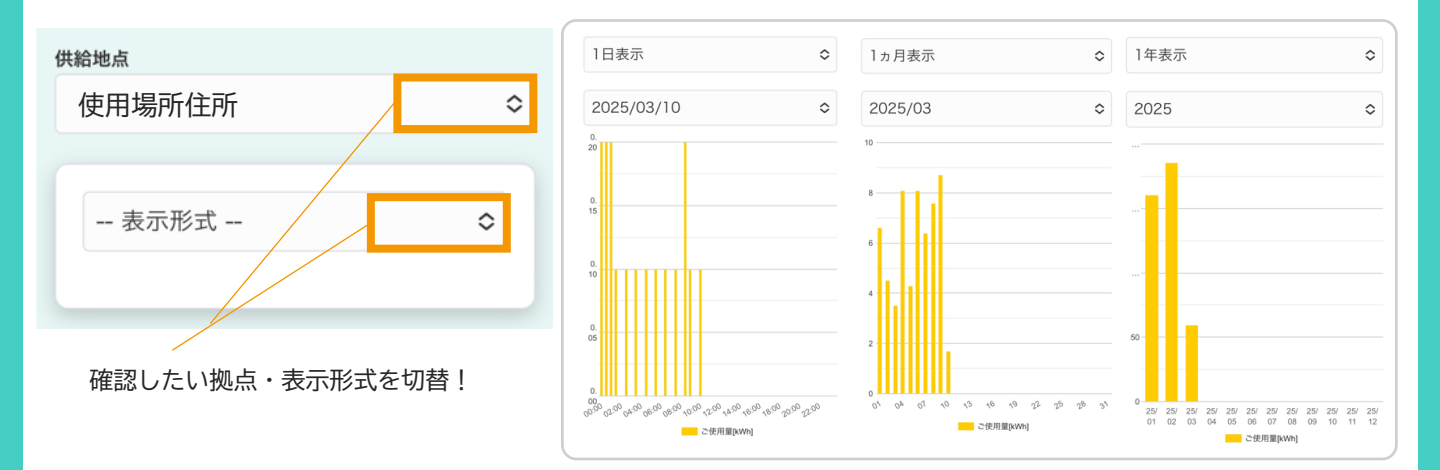

### ご契約プラン 拠点ごとのご契約内容をご確認いただけます

| 供給地点                     |                                         |                 |
|--------------------------|-----------------------------------------|-----------------|
| 東京都豊島区西池袋1               | 0                                       | <br>確認したい拠点を切替! |
|                          |                                         |                 |
| 基本情報                     |                                         |                 |
| 電気をお使いの場所                | 東京都豊島区西池袋1                              |                 |
| ご使用者さまのお名前               | エコログタロウ                                 |                 |
| 供給地点特定番号                 | 000000000000000000000000000000000000000 |                 |
| ご契約内容                    |                                         |                 |
| ご契約 <b>プラン名</b> エコ<br>ラン | IログDenkiスタンダードプ<br>/(東京20A)             |                 |

## 電気のご利用メニュー

安定供給維持費

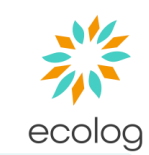

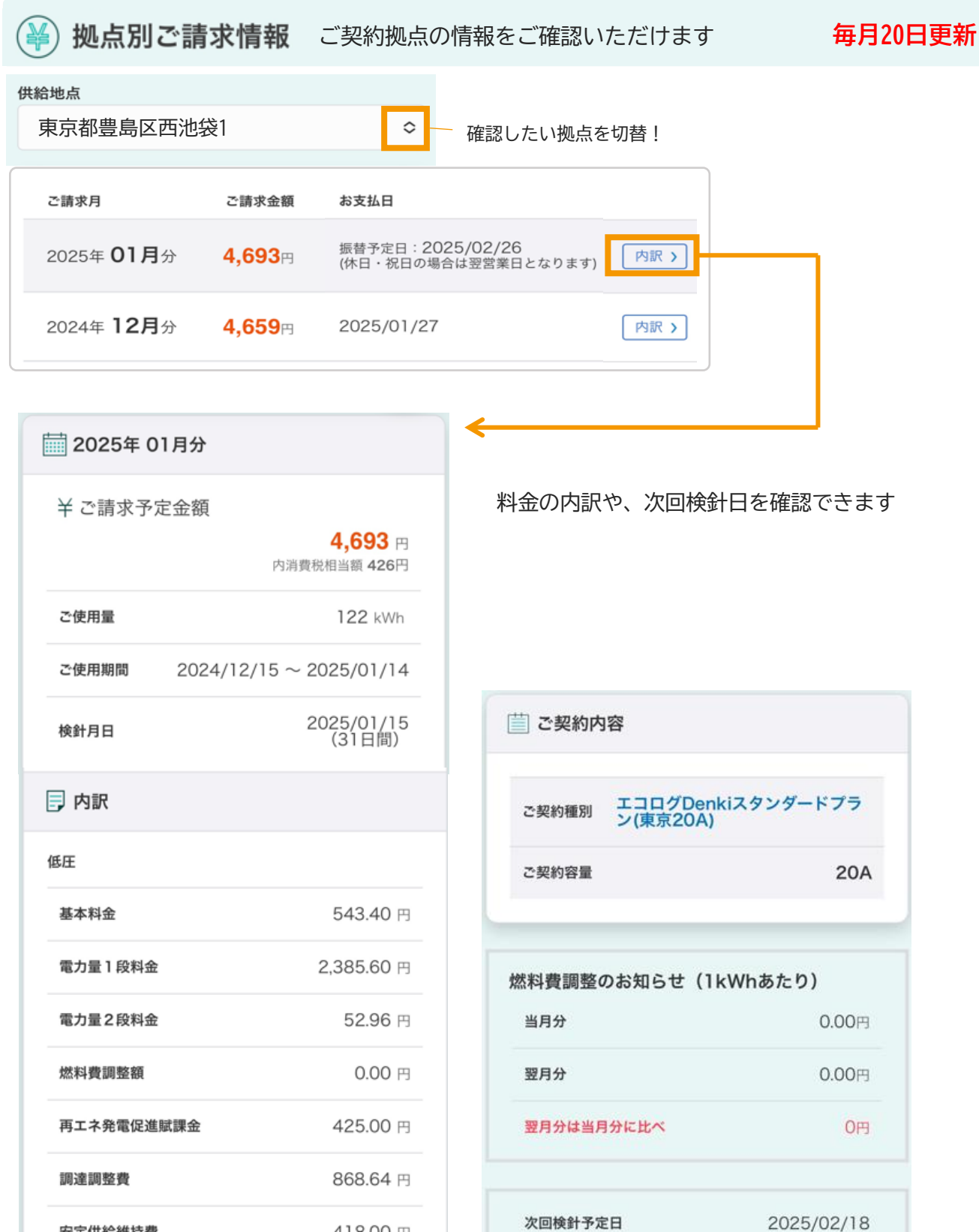

418.00 円

## 高圧電力・ガスの利用メニュー

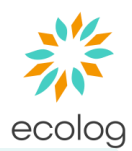

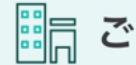

| No. | 供給地点特定番号(住所)       | ご使用者さま |                |
|-----|--------------------|--------|----------------|
| 1   | 供給地点番号①<br>使用場所住所① | 名義名①   | 契約ブラン > 請求情報 > |
| 2   | 供給地点番号②<br>使用場所住所② | 名義名②   | 契約プラン > 請求情報 > |

## 

| 供給地点                                          |
|-----------------------------------------------|
| 東京都豊島区西池袋1                                    |
|                                               |
| 基本情報                                          |
|                                               |
| ガスをお使いの場所 東京都豊島区西池袋1                          |
|                                               |
|                                               |
| 供給地点特定番号 000000000000000000000000000000000000 |
| ご契約内容                                         |
| ご契約プラン名 エコログGasスタンダードプラ<br>ン                  |

## 高圧電力・ガスの利用メニュー

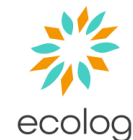

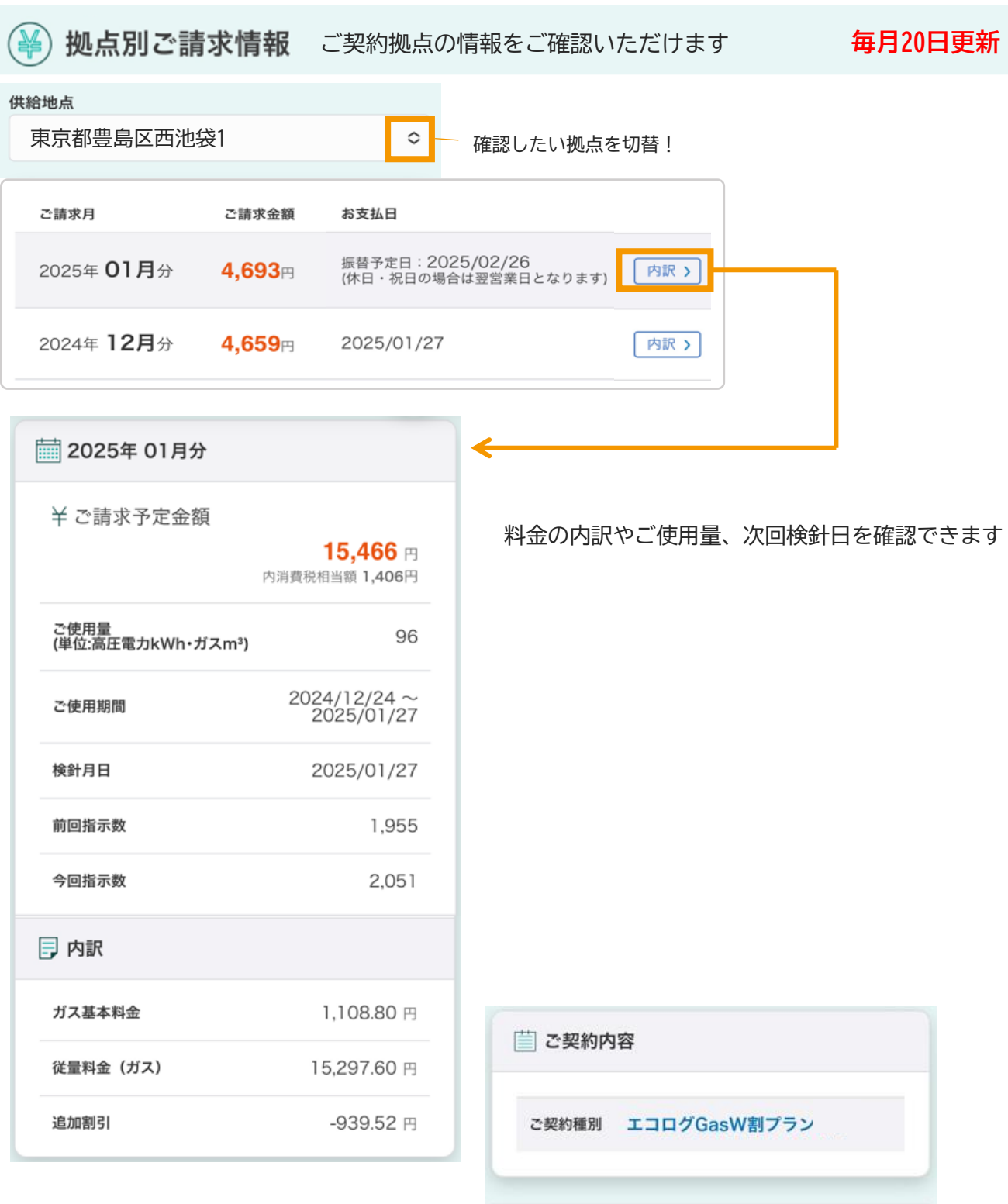

次回検針予定日

2025/02/27

### ご請求情報の利用メニュー

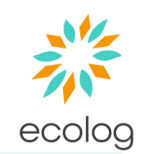

¥)ご請求情報 でんき・ガス合計のご請求情報をご確認いただけます 毎月20日ごろ更新

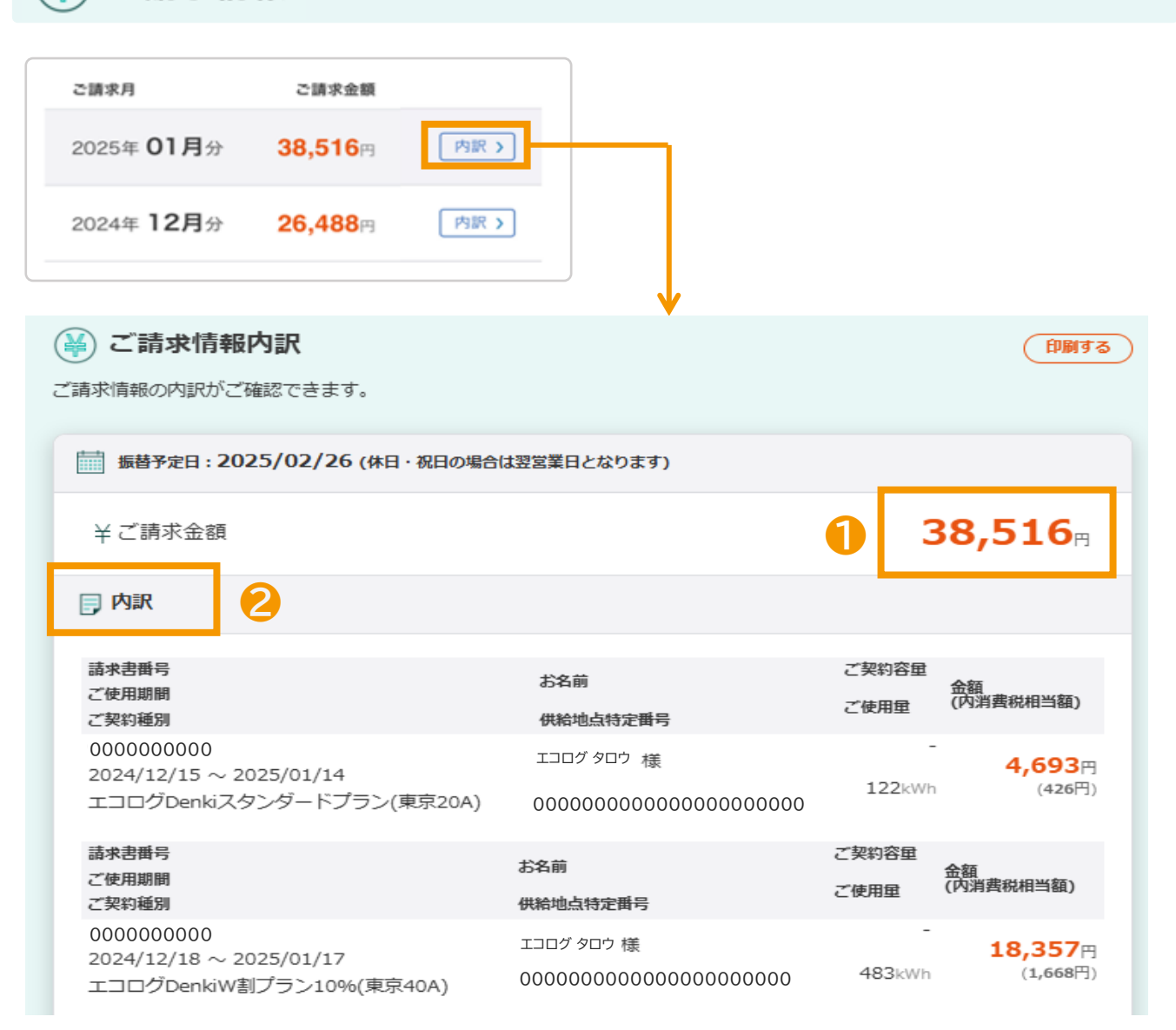

#### ① ガス・でんきの合計請求金額

複数拠点ご契約の場合、すべての拠点の合計金額が掲載されます

#### ② 拠点ごとの請求情報

さらに詳しい内訳についてはそれぞれ「拠点別ご請求情報」よりご確認いただけます

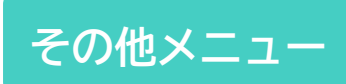

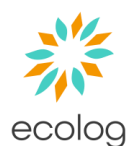

- お支払い方法

お支払い方法の確認と変更を行えます

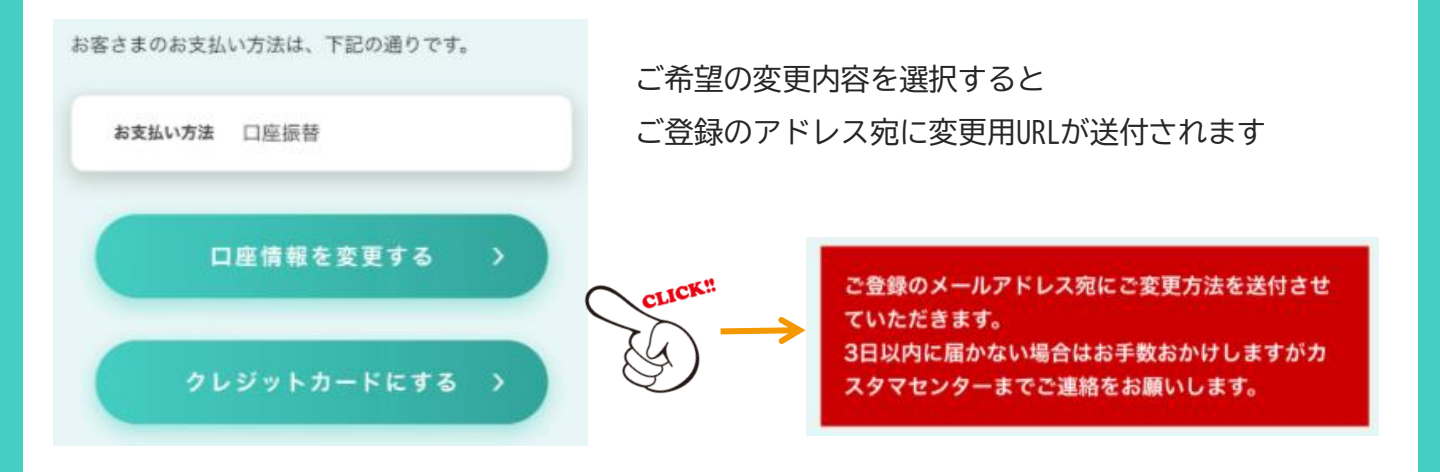

#### 😭 **パスワード変更** マイページログイン時のパスワードを変更できます

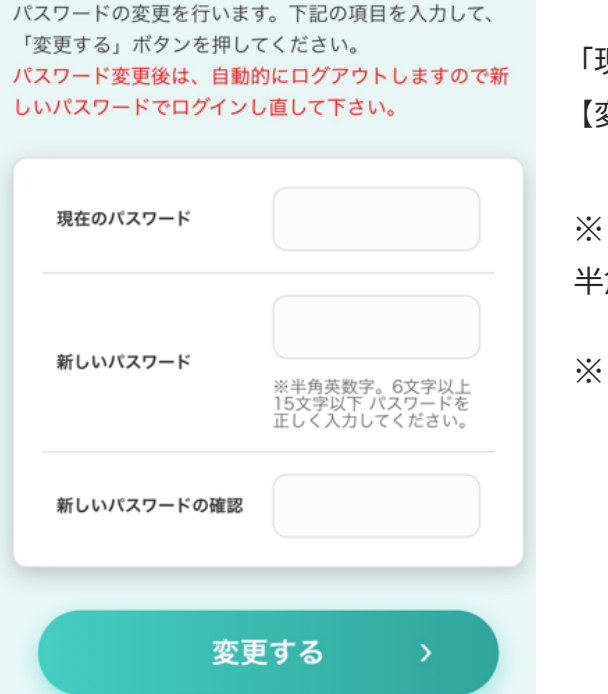

「現在のパスワード」と「新しいパスワード」を入力後、 【変更する】をクリックしてください。

※ 「新しいパスワード」は半角英数字、6文字以上15文字以下で設定してください

※ ログインIDの変更はできません

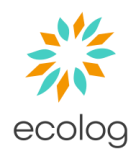

|     | ログインしたい                   |      |
|-----|---------------------------|------|
|     | ・ログイン方法                   | P.1  |
|     | ・ログインID・パスワードが分からない       | P. 2 |
| Q   | でんき                       |      |
|     | ・ご契約中の拠点情報(使用場所住所・ご契約プラン) | P.3  |
|     | ・電力使用量                    | P.3  |
|     | ・料金内訳                     | P.4  |
|     | 高圧電力・ガス                   |      |
|     | ・ご契約中の拠点情報(使用場所住所・ご契約プラン) | P.5  |
|     | ・料金内訳                     | P.6  |
|     | ・電力使用量                    | P. 6 |
| •   | 今月の請求情報                   |      |
|     | ・請求情報の確認                  | P.7  |
| ••• | その他                       |      |
|     | ・支払方法変更                   | P. 8 |
|     | ・ログインパスワードの変更             | P.8  |

## Q&A よくある質問

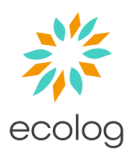

20日になったけど「ご請求情報」が更新されない、 更新されたけど金額がおかしい

> 「拠点別ご請求情報」は毎月20日AM5時ごろに更新されます。 各拠点の合計が掲載される「ご請求情報」については システム処理上、20日以降の更新となる可能性がございます。 「ご請求情報」が更新されていない場合は

「<mark>拠点別</mark>ご請求情報」より各拠点の請求金額を合計してご確認ください。

ログイン画面の「ID・パスワードを忘れた方はこちら」で 入力してもエラーが出てうまくできません

ご入力いただいた情報に誤りがある、またはメールアドレスが未登録の 可能性がございます。

カスタマーセンターへお問合せをお願いいたします。

エコログカスタマサポートへお問い合わせください

# **\$0570-056-383**

※受付時間:10:00~18:00(日祝除く)